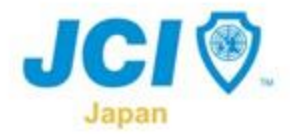

# 登録済み正会員のサマコン入場方法

#### ■初めに

サマーコンファレンス2023は、各セミナー、ファンクションの受付にて各 参加者のスマートフォンに表示される登録証を確認する形で入場を管理しま す(PARKやブースを見るだけの場合には不要です。)。

登録証は、登録システムサイトでの登録+入金後、登録システムサイトに 各参加者がログインしていただくことで表示可能になりますが、登録システ ムサイトへのログインはJCアプリ内リンクからの自動ログインを利用します。

そのため、本案内を参考に、登録、入金後、全ての参加予定者にJCアプリ及 び登録システムサイトに事前にログインできるか試しておいていただくよう 案内をお願いします。

当日ログインができない場合、入場をお断りする場合がございます。

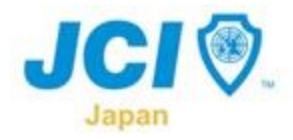

登録済み正会員のサマコン入場方法

#### ■JCI会員アプリの準備(必ず来場前にご準備ください!)

・ダウンロード

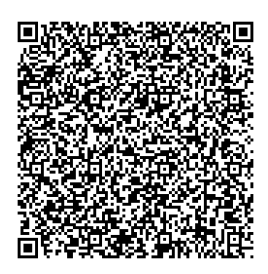

Android版

https://play.google.com/store/apps/details?id=jp. or.jaycee.members&hl=ja&gl=US&pli=1 iphone版

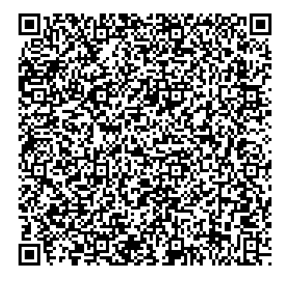

https://apps.apple.com/jp/app/jci-%E5%85%AC%E7%9B%8A%E7%A4%BE%E5%9B%A3%E6%B3%95%E4%BA%BA%E6 %97%A5%E6%9C%AC%E9%9D%92%E5%B9%B4%E4%BC%9A%E8%AD%B0%E6%8 9%80%E3%83%A1%E3%83%B3%E3%83%90%E3%83%BC%E3%82%A2%E3%83%9 7%E3%83%AA/id1452742857

・ログイン

IDとパスワードはJCCSと共通 (デフォルトはIDが会員番号(LOM番号4桁(例:0001)+個人番号5桁 (例:00001))、パスワードが生年月日(数字のみ8桁(例:19830101))

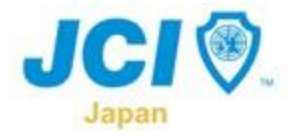

# 登録済み正会員のサマコン入場方法 ①サマーコンファレンス2023登録サイトからの登録・入金 (LOM-)活) ②JCアプリヘログイン ③アプリを経由したサマコン登録システムサイトへの自動ログイン ④会議一覧からサマーコンファレンス2023を選択

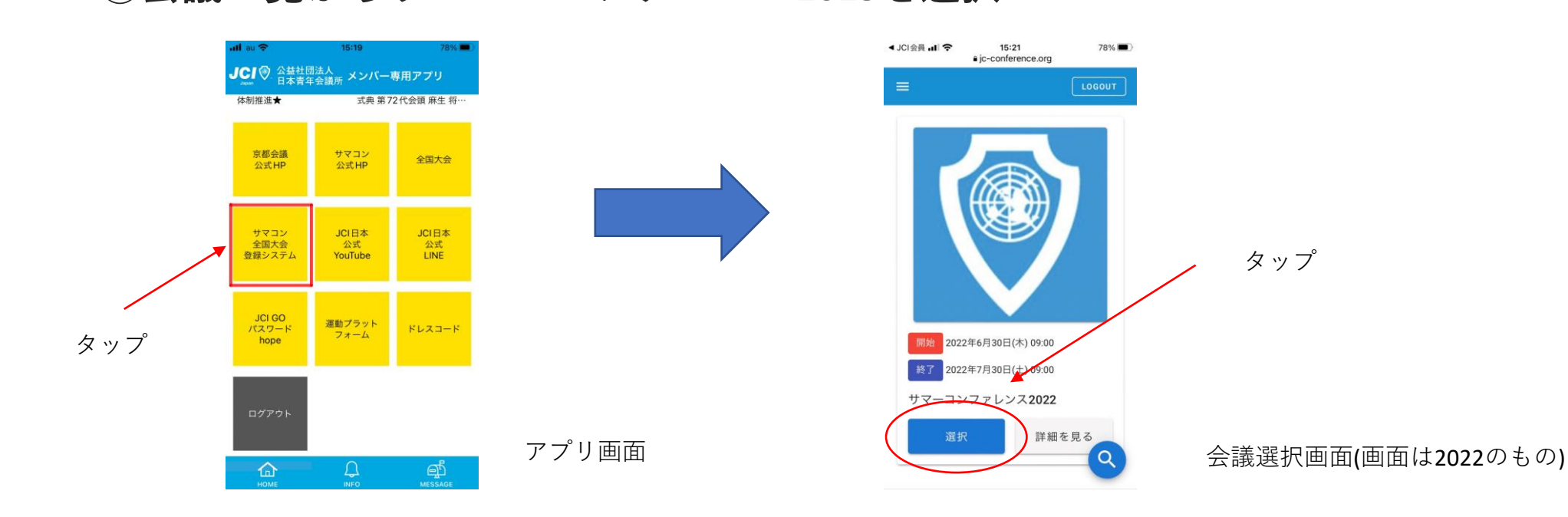

www.

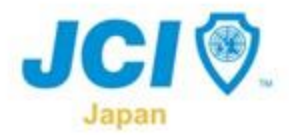

## 登録済み正会員のサマコン入場方法 ⑤プログラム選択ページから参加したいプログラムを探す ⑥<u>各プログラム会場入口受付</u>で、当該プログラムの「参加する」ボタンを押すこ とで登録証表示 (※事前に押さないようにしてください。) ⑦プログラム毎に登録証を提示して入場

Sec. A.C.

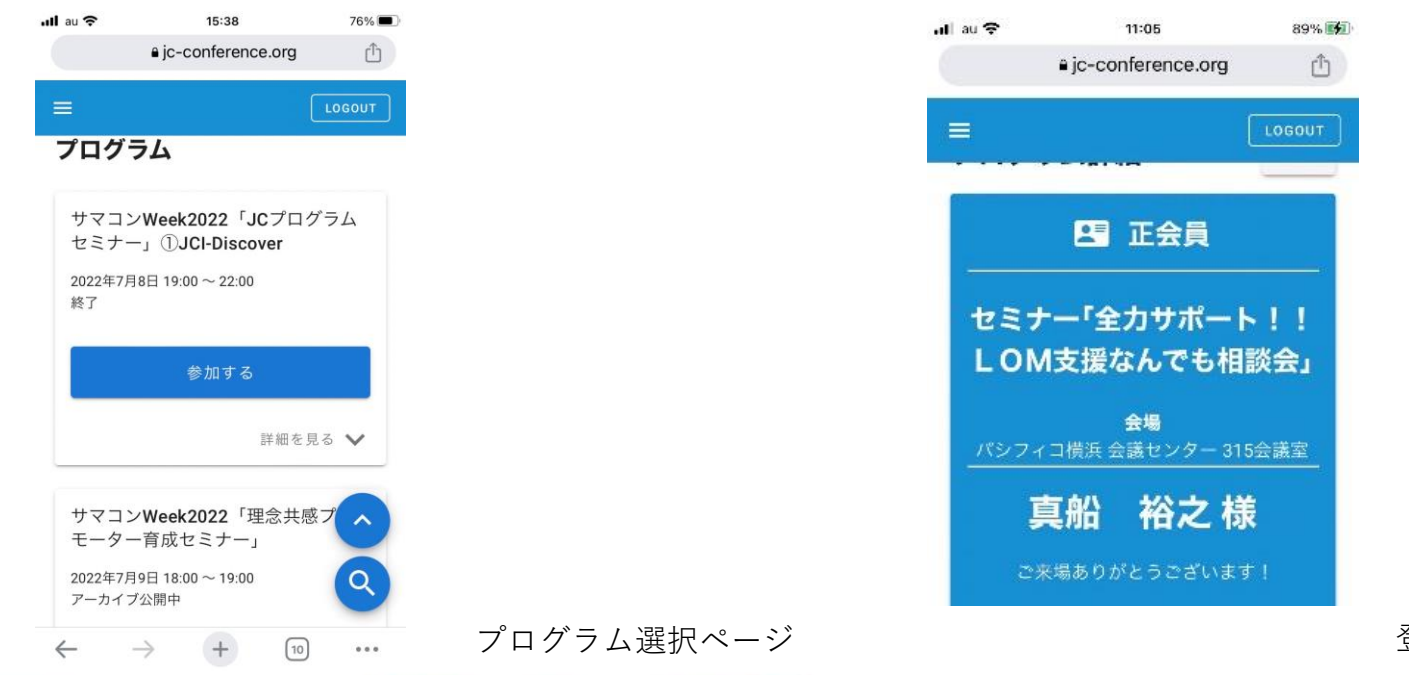

登録証イメージ

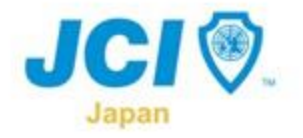

### お問い合わせ先:

### サマーコンファレンス特別委員会

### 委員長 戸嶋 一将 携帯電話 090-8555-1853 E-mail tojima.kazumasa@gmail.com

### 事務局長 真船 裕之 携帯電話 090-6130-4897 E-mail smcn2023+info@gmail.com